## 5. 取得単位数の確認方法

Ver.1.0.1 2024/08

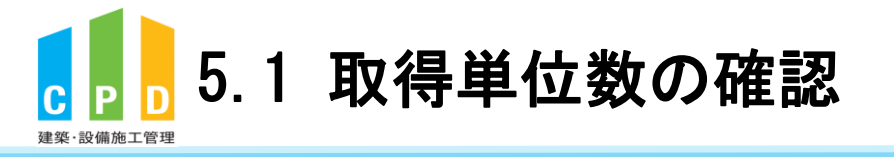

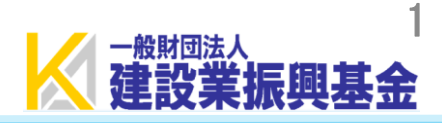

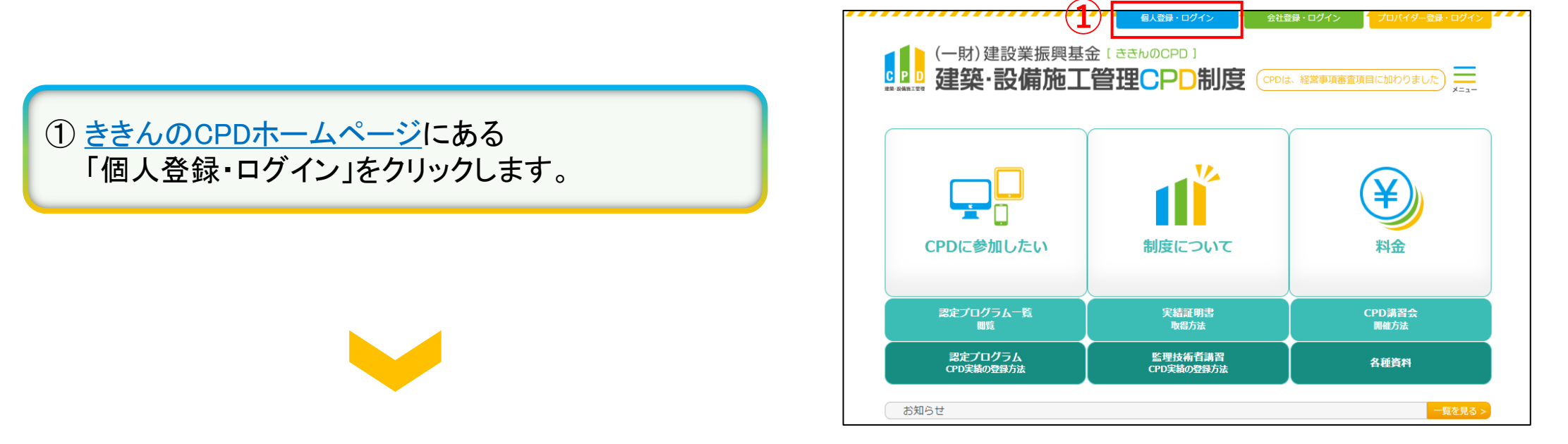

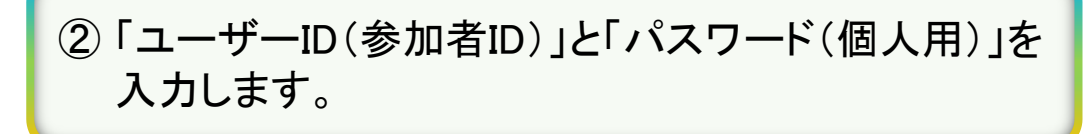

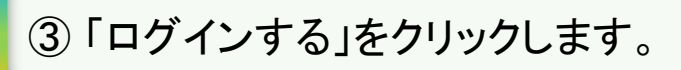

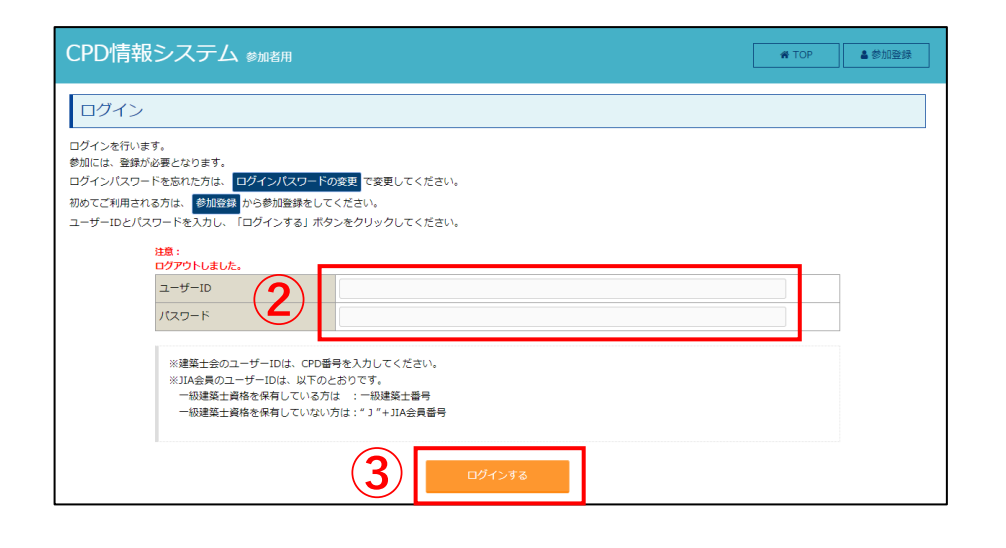

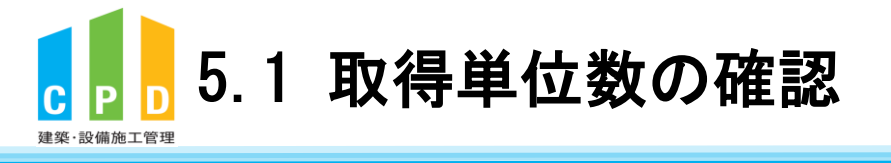

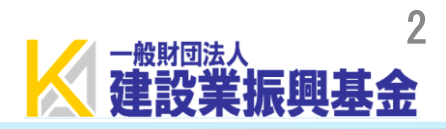

## ④ TOP画面の「建築・設備施工管理CPD」をクリック します。

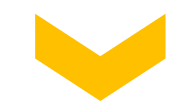

| ● ログアウ<br>ト |
|-------------|
|             |
|             |
|             |
|             |
|             |
|             |
|             |
|             |
|             |
|             |
|             |
|             |
|             |

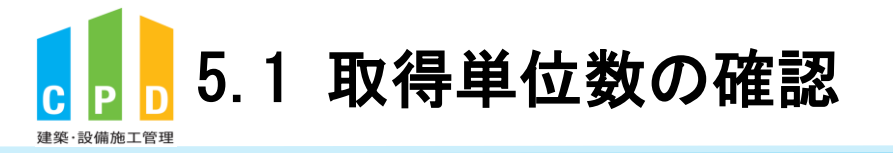

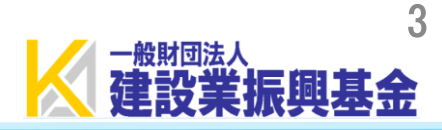

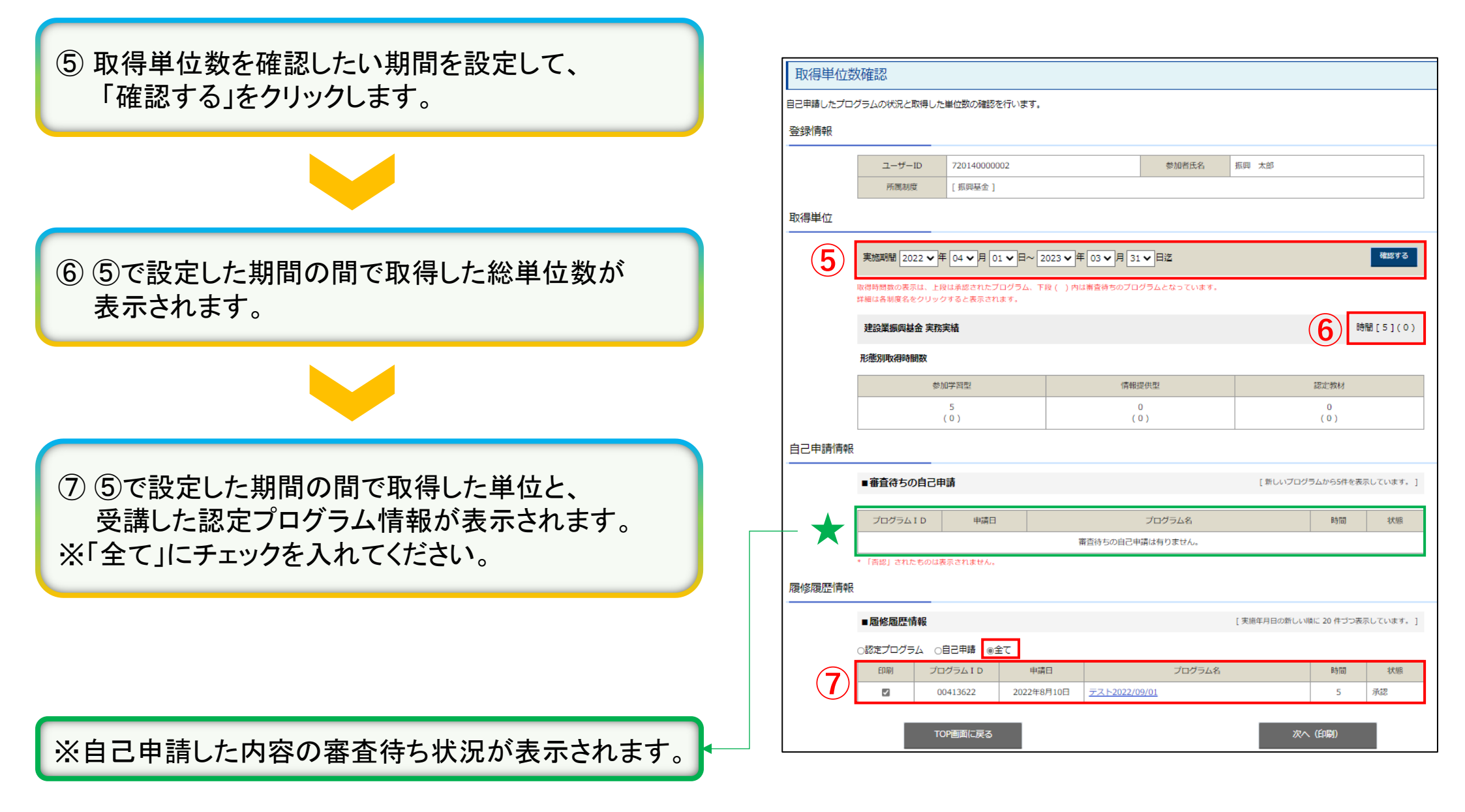

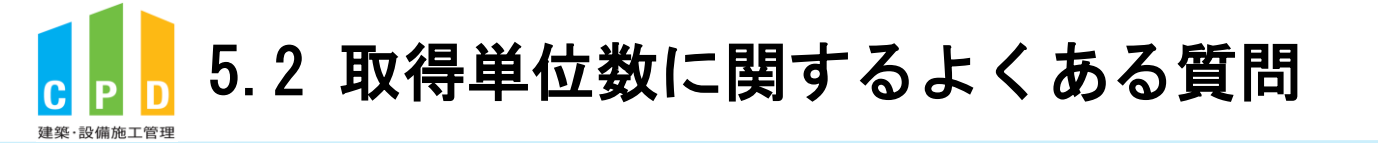

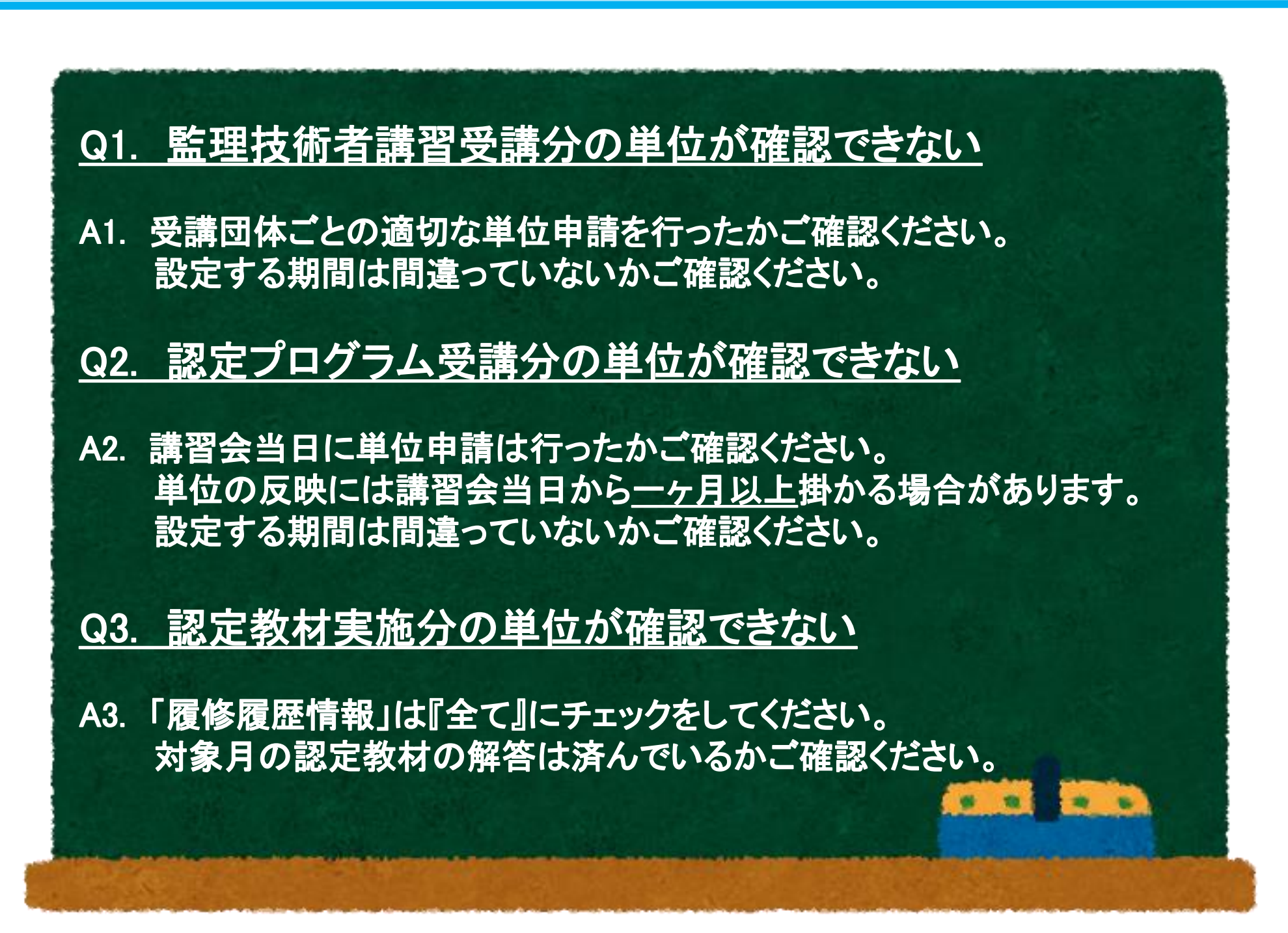